## Maryland State Police

How to complete the Intercept Device registration

## To register your intercept device, go to the Maryland State Police <u>website</u>. Click on the Licensing Division tab...

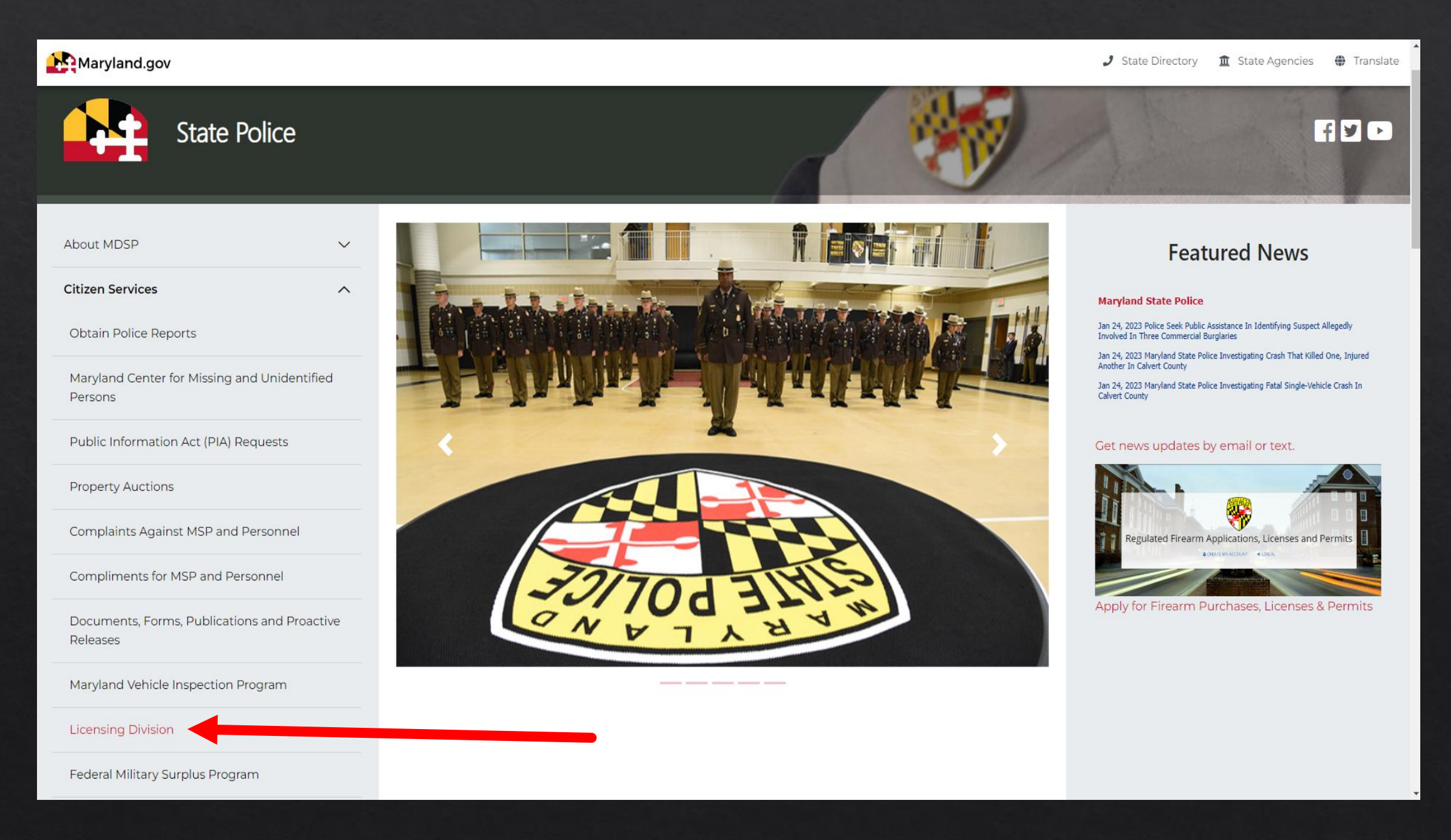

#### Click below for the:

Application to Purchase a Regulated Firearm

Application for Handgun Wear/Carry Permit

Machine Gun Registration

## **Licensing Portal**

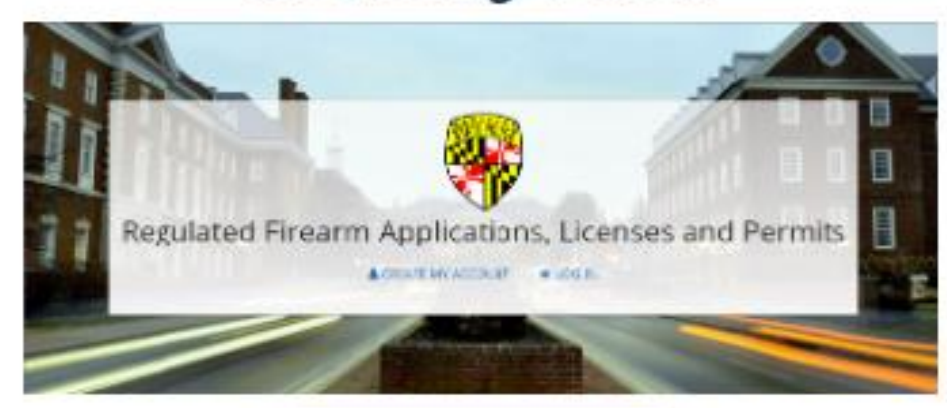

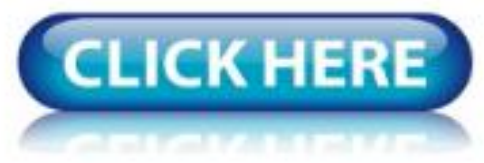

Click below for the:

Handgun Qualification License (HQL) Application

LEOSA

Qualified Handgun Instructor

Intercept Devices & K9 (LE Only)

Click the red "Click Here"

| Persent :           |                 |                   |                |                 |
|---------------------|-----------------|-------------------|----------------|-----------------|
| Station and a state |                 |                   |                |                 |
| _                   | cogie           |                   |                |                 |
|                     | Click here t    | o create an ac    | count.         |                 |
| unal accounts Of    | EY. Law enforce | ment agencies pla | ase see the be | tom of P (page) |
| Click               | bere if you ha  | we forgetten y    | our passwon    |                 |

You must use your agency's login credentials. If you do not know your agency's credentials, please email msp.licensing@maryland.gov, from your agency email, and request your agency's login credentials.

|                             | DEPARTMENT OF MARYLAND STATE POLICE                                                                                                    |
|-----------------------------|----------------------------------------------------------------------------------------------------|
| MENU<br>Create User Account | Welcome to the Mary and Department of State Police<br>(eMDSP) Online Services Login Page                                                                                                    |
|                             | IMF DR TANT UPDATE                                                                                                    |
|                             | For information regarding the HQL renewal process, click here                                                                                                    |
|                             | A copy of your HQL, either printed or electronic, must be presented to a firearm dealer or private seller, prior to selling renting, or transferring a handgun, in accordince with the MD Public Safety 5-117.1 and COMAR 29.03.01.06. |
|                             | For assistance with your:                                                                                                    |
|                             | <ul> <li>HQL, New Resident Registration or Qualified Handgun Instructor License, please email<br/>msp.hql@maryland.gov</li> </ul>                                                                                                    |
|                             | <ul> <li>Intercept Device Registration, please ema<br/>msp.licensing@maryland.gov</li> </ul>                                                                                                    |
|                             | LEOSA application, please email<br>msp.handgunpermits@maryland.gov                                                                                                    |
|                             | User ID:                                                                                                    |
|                             | Password :                                                                                                    |
|                             | Login                                                                                                    |
|                             | Click here to create an account.                                                                                                    |
|                             | Click here if you have forgotten your password.                                                                                                    |

After successfully logging in, you will see your agency's homepage. Click "Initial Application" to start a new registration... Docu Demogr

## DEPARTMENT OF MARYLAND STATE POLICE

| MENU           | Licensir        | ng Home Page         | Э             |                      |                    |            |                                         |             |
|----------------|-----------------|----------------------|---------------|----------------------|--------------------|------------|-----------------------------------------|-------------|
| al Application | The list below  | w displays all licen | cor currenth  | v hold or popding l  |                    | onev/bucin | occ. If you are a law                   | onforcomont |
| enew License   | agency seeki    | ing to register equi | pment pleas   | se select the Initia | I Application from | m the menu | u on the left.                          | emoluement  |
| nent Request   |                 |                      |               |                      |                    |            |                                         |             |
| phics Update   |                 |                      |               |                      |                    |            |                                         |             |
| Logout         | Name            |                      |               |                      |                    |            |                                         |             |
|                | Name: 1         | Maryland State Po    | lice          |                      | Address            | <b>5</b> : | 1111 Reisterstown<br>Pikesville, MD 212 | Rd<br>08    |
|                | Licenses, Re    | egistrations and Ce  | rtificates    |                      |                    |            |                                         |             |
|                | Intercepting De | evices               |               |                      |                    |            |                                         |             |
|                | Profession:     | Intercepting Devi    | ces           | License Number:      | MSPED# 0           | 00031      | License Status:                         | In Service  |
|                |                 |                      |               | Certification Date:  | 11/8/2010          |            | Expiration Date:                        | 11/8/2030   |
|                | Intercepting De | evices               | -             | _                    | _                  | -          | _                                       |             |
|                | Profession:     | Intercepting Devi    | ces           | License Number:      | MSPED# 0           | 00032      | License Status:                         | In Service  |
|                |                 |                      |               | Certification Date:  | 11/8/2010          |            | Expiration Date:                        | 11/8/2030   |
|                | Intercepting De | evices               | -             | _                    | _                  | -          | _                                       |             |
|                | Profession:     | Intercepting Devi    | ces           | License Number:      | MSPED# 0           | 00265      | License Status:                         | In Service  |
|                |                 |                      |               | Certification Date:  | 11/1/2011          |            | Expiration Date:                        | 11/1/2031   |
|                |                 |                      |               |                      |                    |            |                                         |             |
|                | Canine          |                      |               |                      |                    |            |                                         |             |
|                | Profession:     | Canine               | License Nur   | nber:                | K9-2959            | License    | Status:                                 | Retired     |
|                |                 |                      | Certification | Date:                | 11/24/2010         | Expirati   | on Date:                                | 11/24/2011  |
|                |                 | Special Requirement  |               |                      | Issue Date         |            | Ехр 🛙                                   | ate         |
|                | Tracking        |                      |               | 11/24/2010           |                    | 11         | /24/2011                                |             |
|                | Canine          |                      |               |                      |                    |            |                                         |             |
|                | Profession:     | Canine               | License N     | lumber:              | K9-2971            | Licens     | e Status:                               | Retired     |
|                |                 |                      | Certification | on Date:             | 2/3/2011           | Expira     | tion Date:                              | 2/3/2012    |

| MENU                | Register Your Device                                                                                                    |
|---------------------|----------------------------------------------------------------------------------------------------|
| Licensing Home Page | Application Type Selection                                                                                                    |
| Logout              | Profession:<br>License Type:<br>Obtained By Method:<br>Select Obtained By<br>Department Owned<br>Privately Owned<br>Intercepting Devices •<br>Select Obtained By<br>Department Owned<br>Privately Owned |
|                     | To start an application select from the following Licensing, Registration, and Contificates.                                                                                                    |
|                     | Firearms Services Program                                                                                                    |
|                     | For Firearms Services Select "Firearm Services" for Program                                                                                                    |
|                     | Handgun Qualification License (Standard)                                                                                                    |
|                     | <ul> <li>Required to purchase, rent, or receive a regulated firearm in Maryland</li> </ul>                                                                                                    |
|                     | <ul> <li>Select "HQL Standard" for License Type, and "Application" for Application Method</li> </ul>                                                                                                    |
|                     | <ul> <li>Required to have taken the 4 hour class from a certified MSP Instructor</li> </ul>                                                                                                    |
|                     | Handgun Qualification License (Training Exempt)                                                                                                    |
|                     | <ul> <li>Required to purchase, rent, or receive a regulated firearm in Maryland</li> </ul>                                                                                                    |
|                     | <ul> <li>Select "HQL Training Exempt" for License Type, and "Application" for Application Method</li> </ul>                                                                                             |
|                     | See website for list of exemptions                                                                                                    |
|                     | Handgun Qualification License (Permit Exempt)                                                                                                    |
|                     | <ul> <li>Required to purchase, rent, or receive a regulated firearm in Maryland</li> </ul>                                                                                                    |
|                     | <ul> <li>Select "HQL Permit Exempt" for License Type, and "Application" for Application Method</li> </ul>                                                                                               |
|                     | <ul> <li>Must have a valid MD wear &amp; carry license</li> </ul>                                                                                                    |
|                     | New Resident Regulated Firearms Registration                                                                                                    |
|                     | <ul> <li>A person shall, within 90 days after establishing residency, register all regulated firearms with the Secretary of the<br/>Marvland Department of State Police.</li> </ul>                     |

· Select "New Resident Regulated Firearms Registration" for License Type, and "Application" for Application Method

To begin registering your intercept device, complete the three drop down boxes as follows:

Profession - Intercept Devices License Type - Intercept Devices Obtained by Method - can be Department or Privately owned

## Click "Start Application" when completed...

| ur Device              |
|------------------------|
|                        |
| Selection              |
| Intercepting Devices 🗸 |
| Intercepting Devices 🗸 |
| d: Department Owned 🗸  |
|                        |

Start Application

To begin, click the "Demographics" tab to review your agency contact information...

## DEPARTMENT OF MARYLAND STATE POLICE

#### MENU Register Your Device

DEMOGRAPHICS<sup>\*</sup> Maryland Law provides that law enforcement agencies in the State shall register with the Maryland Department of State Police all LICENSE ADDRESS<sup>\*</sup> electronic, mechanical, or other devices whose design renders them primarily useful for the purpose of the surreptitious interception of wire, oral, or electronic communications. LICENSE UPDATE<sup>\*</sup> QUESTIONS<sup>\*</sup> The device is required to be owned, possessed or in the control of the agency, its employees or agents. All devices shall be registered within ten (10) days of the date the device came into the possession or the control of the agency, their employees or <u>Finish</u> agents.

Licensing Home Page

Upon successful registration of a device, a corresponding license number will be issued and forwarded to the registering agency. Logout The law requires the registering agency; employees or agents affix the issued serial number for each device registered.

Applicable Laws

To continue registering your device, click Demographics on the Menu to the left.

This is your agency's primary contact information. If it is incorrect, please email <u>msp.licensing@maryland.gov</u>.

Click "License Address" tab to continue...

Lice

| Jpdate Intercepti      | ng Devices Informatio                                                                                                    | n                                                                                                    |                                                                                                    |                                                                                                    |
|------------------------|----------------------------------------------------------------------------------------------------|----------------------------------------------------------------------------------------------------|----------------------------------------------------------------------------------------------------|----------------------------------------------------------------------------------------------------|
| ase Contact the Appro  | priate Person from the Login                                                                                                    | Screen if Information Sh                                                                                                    | own Here is Incorrect. Thank                                                                                                    | (You.                                                                                                    |
| w Enforcement Agency   | Headquarters Information                                                                                                    |                                                                                                    |                                                                                                    |                                                                                                    |
| Agency/ Business Name: | Maryland State Police                                                                                                    | Owner / Manager Name:                                                                                                    | Command Staff                                                                                                    |                                                                                                    |
| w Enforcement Agency   | Headquarters Address                                                                                                    |                                                                                                    |                                                                                                    |                                                                                                    |
| Line 1:                | 1111 Reisterstown Rd                                                                                                    | Phone:                                                                                                    | 410-653-4500                                                                                                    |                                                                                                    |
| Line 2:                |                                                                                                    | Fax:                                                                                                    |                                                                                                    |                                                                                                    |
| City:                  | Pikesville                                                                                                    | Email:                                                                                                    | msp.lic_command@marylan                                                                                                    |                                                                                                    |
| County:                |                                                                                                    |                                                                                                    | This is the primary headquarters er<br>the primary users email address on                                                                                                    | mail address. Please enter<br>i the next page.                                                                                                    |
| ZipCode:               | Baltimore                                                                                                    |                                                                                                    |                                                                                                    |                                                                                                    |
|                        | 21208                                                                                                    |                                                                                                    |                                                                                                    |                                                                                                    |
| State:                 | MD 🗸                                                                                                    |                                                                                                    |                                                                                                    |                                                                                                    |
|                        |                                                                                                    | Complete                                                                                                    |                                                                                                    |                                                                                                    |
|                        |                                                                                                    |                                                                                                    |                                                                                                    |                                                                                                    |
|                        | Jpdate Intercepti<br>ase Contact the Appro<br><u>w Enforcement Agency</u><br>Agency/ Business Name:<br><u>w Enforcement Agency</u><br>Line 1:<br>Line 2:<br>City:<br>County:<br>ZipCode:<br>State: | Update Intercepting Devices Information         ase Contact the Appropriate Person from the Login         w Enforcement Agency Headquarters Information         Agency/ Business Name:       Maryland State Police         w Enforcement Agency Headquarters Address         Line 1:       1111 Reisterstown Rd         Line 2: | Update Intercepting Devices Information         ase Contact the Appropriate Person from the Login Screen if Information Sh         w Enforcement Agency Headquarters Information         Agency/ Business Name:       Maryland State Police         W Enforcement Agency Headquarters Address         w Enforcement Agency Headquarters Address         Line 1:       1111 Reisterstown Rd         Line 2:       Fax:         City:       Pikesville         Email:       County:         ZipCode:       Baltimore         21208       State:         MD       V | Agency/ Business Name:       Maryland State Police       Owner / Manager Name:       Command Staff         V Enforcement Agency Headquarters Address       Une 1:       1111 Reisterstown Rd       Phone:       410-653-4500         Line 1:       1111 Reisterstown Rd       Fax:       Email:       Imsp.lic_command@marylan         City:       Pikesville       Email:       Imsp.lic_command@marylan         ZipCode:       Baltimore       21208         State:       MD       V       Complete |

| MENU                                                | Update Assignme                                          | ent                                                           |                                      |                                                                                |
|-----------------------------------------------------|----------------------------------------------------------|---------------------------------------------------------------|--------------------------------------|--------------------------------------------------------------------------------|
| DEMOGRAPHICS*<br>License Address<br>LICENSE UPDATE* | All equipment must be as the <b>Update</b> button at the | signed to an address even if<br>bottom of the page to save cl | it's the agency's primary<br>nanges. | address. Update the information below and click                                |
| QUESTIONS*                                          | Location Where Intercept                                 | t Device License to be Held                                   |                                      |                                                                                |
| Finish<br>Licensing Home Page                       | Country:                                                 | United States 🗸                                               | Pho                                  | ex. 3015551212                                                                 |
| Logout                                              | Line 1:                                                  |                                                               | F                                    | ax:                                                                            |
|                                                     | Line 2:                                                  | ex. 123 Fourth St.                                            | Em                                   | ex. 3015551212<br>ail:ex. username@domain.com                                  |
|                                                     | City:                                                    | Foreign Addresses:                                            |                                      | Please ensure this field is supplied to recieve updates<br>about your license. |
|                                                     | State:<br>ZipCode:                                       | Enter city, region, postal code MD                            |                                      |                                                                                |
|                                                     |                                                          |                                                               | Update                               |                                                                                |
|                                                     |                                                          |                                                               |                                      |                                                                                |
|                                                     |                                                          |                                                               |                                      |                                                                                |
|                                                     |                                                          |                                                               |                                      |                                                                                |
|                                                     |                                                          |                                                               |                                      |                                                                                |

"License Address" is the registering officers information. It is imperative that the email address is correct as this is where the registration confirmation will be sent.

When complete, click "License Update"...

"License Update" is where the recording device information is entered. When complete, click "Save."

Click the "Questions" tab to continue...

## DEPARTMENT OF MARYLAND STATE POLICE

| MENU                              | Update Device In                                 | formation                     |                |                                                    |          |  |
|-----------------------------------|--------------------------------------------------|-------------------------------|----------------|----------------------------------------------------|----------|--|
| DEMOGRAPHICS*<br>LICENSE ADDRESS* | Complete the fields below                        | in order to register your dev | vice. Click th | e save button to save the                          | changes. |  |
| License Update                    | Equipment                                        |                               |                |                                                    |          |  |
| Finish                            | Description:                                     |                               | ]              | Madal                                              |          |  |
| Licensing Home Page<br>Logout     | Serial Number:                                   |                               |                | Model:                                             |          |  |
|                                   | Date of Purchase/ Possession:<br>Privately Owned | <u> </u>                      |                | Owner Name:                                        |          |  |
|                                   | New Equipment<br>Federally Owned:                |                               |                | Transferred Equipment:<br>Agency Transferred From: |          |  |
|                                   | Save                                             |                               |                |                                                    |          |  |
|                                   | ouve                                             |                               |                |                                                    |          |  |
|                                   |                                                  |                               |                |                                                    |          |  |
|                                   |                                                  |                               |                |                                                    |          |  |
|                                   |                                                  |                               |                |                                                    |          |  |
|                                   |                                                  |                               |                |                                                    |          |  |
|                                   |                                                  |                               |                |                                                    |          |  |
|                                   |                                                  |                               |                |                                                    |          |  |

Answer all three questions, the answer should be YES to all three, and click "Submit."

Click the "Finish" tab to continue...

| MENU                              | Register Your Device                                                                                                    |                                                                                                    |
|-----------------------------------|----------------------------------------------------------------------------------------------------|----------------------------------------------------------------------------------------------------|
| DEMOGRAPHICS*<br>LICENSE ADDRESS* | Please answer the following questions by choosing the answer from the drop-down menus. Click questions have been answered.                                                                                                    | k the Submit button after all the                                                                                                    |
| Questions                         | Question                                                                                                    | Answer                                                                                                    |
| Finish<br>Licensing Home Page     | is the primary purpose of the device being registered the surreptitious interception of wire, oral, or electronic<br>communication?                                                                                                    | Please Choose 🗸                                                                                                    |
| Logout                            | Has the device being registered come into the possesion or control of the agency, its employees or agents, within the last ten (10) days?                                                                                                    | Please Choose 🗸                                                                                                    |
|                                   | Once received, Will the registered owner/agency affix the issued serial number to the device being registered?                                                                                                    | Please Choose 🗸                                                                                                    |
| -                                 | Attestation                                                                                                    |                                                                                                    |
| i<br>i<br>t<br>t<br>t             | Maryland Law provides that Law Enforcement Agencies in the State shall register with the Maryla<br>mechanical or other devices whose design renders them PRIMARILY useful for the purpose of the<br>nterception of wire, oral or electronic communications which are owned by them or possessed by<br>heir employees or agents. All such devices shall be registered within ten (10) days from the date<br>the possession or control of the agency, their employees or agents. The law further requires the re<br>agents affix or indicate an issued serial number for each device registered pursuant to this law or<br>to any information supplied as part of the registration must be reported promptly to the Maryland | and State Police ALL electronic,<br>be SURREPTITIOUS<br>y or in the control of the agency,<br>e on which the device came into<br>requesting agency, employees or<br>in the device registered. Changes<br>Department of State Police. |
| E                                 | By clicking the <b>Submit</b> button I, the undersigned owner representative/custodian of records, here<br>nformation is correct to the best of my knowledge.                                                                                                    | eby certify the above-listed                                                                                                    |
|                                   | Submit                                                                                                    |                                                                                                    |
| 1                                 | f you select the above <b>Submit</b> button and you are not redirected to the next step, please review miss a required question.                                                                                                    | the page to ensure you did not                                                                                                    |
| Man                               | /land Department of State Police Licensing Division I 1111 Reisterstown Road Pikesville. Maryla                                                                                                    | nd 21208                                                                                                    |
|                                   |                                                                                                    |                                                                                                    |

| MENU                | * All checklist items must be completed before continuing.                                                                                                    |                                        |
|---------------------|----------------------------------------------------------------------------------------------------|----------------------------------------|
| DEMOGRAPHIC         |                                                                                                    |                                        |
| LICENSE ADDRES      | Application Summary                                                                                                    |                                        |
|                     | The information you have provided is listed below. Please review this information carefully to ens back to any step in this process by clicking the corresponding link on the left. | ure it is correct. You may go          |
| QUESTION            | When you have verified all information and if your application requires a feal click the <b>Submit An</b>                                                                           | plication button to pay all            |
| Licensing Home Dage | applicable fees and submit your application. If for any reason your application is denied your app                                                                                  | lication fee will not be refunded      |
|                     |                                                                                                    |                                        |
| Logou               | Licenses                                                                                                    |                                        |
|                     |                                                                                                    |                                        |
|                     | Address Changes                                                                                                    |                                        |
|                     | Name: Maryland State Police                                                                                                    |                                        |
|                     |                                                                                                    |                                        |
|                     | Licensee Address:<br>1111 Reisterstown Rd                                                                                                    |                                        |
|                     | Pikesville, MD 21208                                                                                                    |                                        |
|                     | msp.lic_command@maryland.gov<br>410-653-4500                                                                                                    |                                        |
|                     |                                                                                                    |                                        |
|                     | Question Responses                                                                                                    |                                        |
|                     | Question                                                                                                    | Answer                                 |
|                     | Is the primary purpose of the device being registered the surreptitious interception of wire, oral, or electronic communication?                                                    |                                        |
|                     | Has the device being registered come into the possesion or control of the agency, its employees or agents, within the last ten (10) days?                                           |                                        |
|                     | Once received, Will the registered owner/agency affix the issued serial number to the device being registered?                                                                      |                                        |
|                     | Prerequisite Licenses                                                                                                    |                                        |
|                     | If all the above information is correct please click the <b>Submit Application</b> bu<br>Otherwise, please go back and correct any information that is necessary using the links    | itton below.<br>on the left side menu. |
|                     |                                                                                                    |                                        |
|                     |                                                                                                    |                                        |

Here you will see your Application Summary. If all the information is correct, please click the Submit Application button below. Otherwise, please go back and correct any information that is necessary using the links on the left side menu.

# A registration confirmation will be emailed to the officer who registered the device.

For questions, please send an email to msp.licensing@maryland.gov